# How to Create an Income Category in Payroll Mate®

Start by Opening your Payroll Mate Program

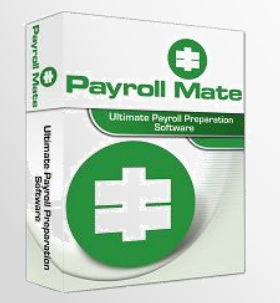

<u>www.PayrollMate.com</u> (800)-507-1992

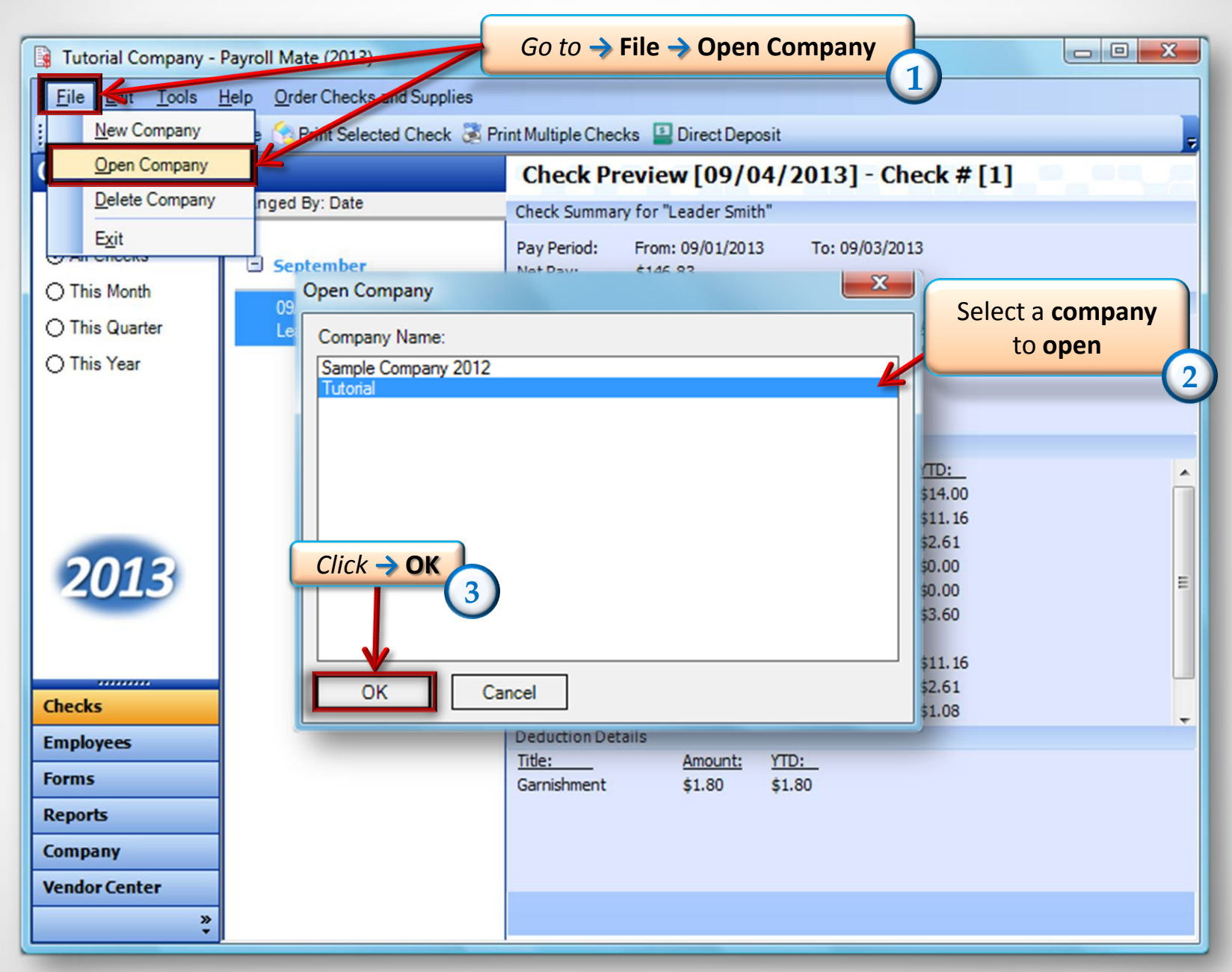

| 🔒 Tutorial - Payroll Mate                            | e (2013)                              |                                               |  |
|------------------------------------------------------|---------------------------------------|-----------------------------------------------|--|
| <u>; F</u> ile <u>E</u> dit <u>T</u> ools <u>H</u> e | elp <u>O</u> rder Checks and Supplies |                                               |  |
|                                                      |                                       |                                               |  |
| Company                                              |                                       | Foderal Tax Information Class Tax Information |  |
|                                                      |                                       | The Colonarian State Tax Information          |  |
|                                                      | Income Categories                     | Tax Categories Deduction Categories           |  |
|                                                      | Company Name:                         | Tutorial                                      |  |
|                                                      | Address1:                             | 1234 S Collin Dr                              |  |
|                                                      | Address?:                             |                                               |  |
|                                                      | Addressz.                             |                                               |  |
| To to -> Company                                     | City:                                 |                                               |  |
|                                                      | 4 State:                              |                                               |  |
|                                                      | Zip Code:                             | 60499                                         |  |
|                                                      | Contact Name:                         | John Doe                                      |  |
| 2012                                                 | Telephone Number:                     | (712) 786-6121                                |  |
| 2013                                                 | Fax Number:                           | (712) 786-6123                                |  |
|                                                      | E-mail Address:                       | johndoe@tutorial.com                          |  |
| Checks                                               |                                       |                                               |  |
| Employees                                            |                                       |                                               |  |
| Forms                                                |                                       |                                               |  |
| Reports                                              |                                       |                                               |  |
| Company                                              |                                       |                                               |  |
| Vendor Center                                        |                                       | Update                                        |  |
| *                                                    |                                       |                                               |  |

• <u>www.PayrollMate.com</u> (800)-507-1992

| 🔒 Tutorial - Payroll Mate (2                   | 2013)                     |                         |                       |  |
|------------------------------------------------|---------------------------|-------------------------|-----------------------|--|
| <u>; File E</u> dit <u>T</u> ools <u>H</u> elp | Order Checks and Supplies |                         |                       |  |
| Company                                        |                           |                         |                       |  |
|                                                | General Information       | Federal Tax Information | State Tax Information |  |
|                                                | Income Categories         | Tax Categories          | Deduction Categories  |  |
| L                                              | Å                         | _                       |                       |  |
|                                                | Title                     |                         | ncome Categories      |  |
|                                                | Title                     | Chick                   | (5)                   |  |
|                                                | Regular Houriy Pay        | Per Hour                | •                     |  |
|                                                | Ventime Houriy Pay        | Per Hour<br>Per Yoor    |                       |  |
|                                                | Ronus                     | Variable                |                       |  |
|                                                | Tips Received Direct      | ly by Employee Variable |                       |  |
|                                                | Tips Paid by Employe      | er Variable             |                       |  |
|                                                | Double-Time               | Per Hour                |                       |  |
|                                                | Commission                | Variable                |                       |  |
|                                                | Mileage                   | Per Mile                |                       |  |
|                                                | Piece Work                | Per Piece               | e                     |  |
|                                                | Fringe Benefits           | Fixed                   |                       |  |
| 2012                                           | Life Insurance over 5     | 0,000 Variable          |                       |  |
| 2019                                           | Sick Pay                  | Variable                |                       |  |
|                                                | Vacation Pay Hourly       | Per Hour                |                       |  |
|                                                | Sick Pay Hourly           | Per Hour                |                       |  |
| Chacks                                         |                           |                         |                       |  |
| - i                                            |                           |                         |                       |  |
| Employees                                      | Click -> A                | Add                     |                       |  |
| Forms                                          |                           |                         |                       |  |
| Reports                                        |                           | -                       |                       |  |
| Company                                        | Add                       | Edit                    | Delete                |  |
| Vendor Center                                  |                           |                         |                       |  |
| »<br>*                                         |                           |                         |                       |  |

| me Details                                                                                                    |                                                             |                                  |
|----------------------------------------------------------------------------------------------------|-------------------------------------------------------------|----------------------------------|
| Title:<br>Abbreviation:<br>Type:<br>W-2 Box 12 Code:<br>W-2 Box 14<br>Abbreviation:                                                              | Per Year                                                    | Title the incom<br>being created |
| Reported tips (inc     Omit from Net Pay     Inactive     Taxes Applied:                                                                         | Iude in "Social security tips" on form W-2)                 |                                  |
| Federal Income T     Social Security (E     Social Security (E     Medicare (Employ     Medicare (Employ     Fed Unemployme     State Income Tax | ax<br>imployee)<br>imployer)<br>vee)<br>ver)<br>nt (Employe |                                  |

| Title:                                                              | Cars                             |                     |
|---------------------------------------------------------------------|----------------------------------|---------------------|
| Abbreviation:                                                       | Cars                             |                     |
| Type:                                                               | Per Year 👻                       |                     |
| W-2 Box 12 Code:                                                    | Per Year<br>Per Hour             |                     |
| W-2 Box 14                                                          | Fixed<br>Variable                | CIICK > The down    |
| Abbreviation:                                                       | Per Piece<br>Per Mile            | Type of calculation |
| Reported tips (inclue                                               | de Percentage of Sales (prm W-2) | Type of calculation |
| Omit from Net Pay                                                   |                                  |                     |
| Inactive                                                            |                                  |                     |
| Taxas Applied:                                                      | Deductions Applied:              |                     |
| Taxes Applied.                                                      |                                  | _                   |
| <ul> <li>Federal Income Tax</li> <li>Social Security (Em</li> </ul> | plovee) 401K (Employee)          |                     |
| Social Security (Em                                                 | ployer) 📃 🗌 Health Insurance     |                     |
| Medicare (Employed                                                  |                                  |                     |
| Fed Unemployment                                                    | (Employe                         |                     |
| State Income Tax                                                    |                                  |                     |
| State Unemployment                                                  | t (Employ 👻                      |                     |
|                                                                     |                                  |                     |

| Title:<br>Abbreviation:<br>Type:<br>W-2 Box 12 Code:<br>W-2 Box 14<br>Abbreviation:<br>Reported tips (inclus<br>Omit from Net Pay                                                            | Cars Cars Variable Interfect of the security tips" on form W-2)                    | Check the Taxes<br>and Deductions |
|----------------------------------------------------------------------------------------------------|------------------------------------------------------------------------------------|-----------------------------------|
| Taxes Applied:<br>Federal Income Tax<br>Social Security (Em<br>Social Security (Em<br>Medicare (Employer<br>Medicare (Employer<br>Fed Unemployment<br>State Income Tax<br>State Unemployment | Deductions Applied:<br>ployee)<br>ployer)<br>e)<br>r)<br>(Employe<br>tt (Employ, ~ | that apply to<br>the income       |

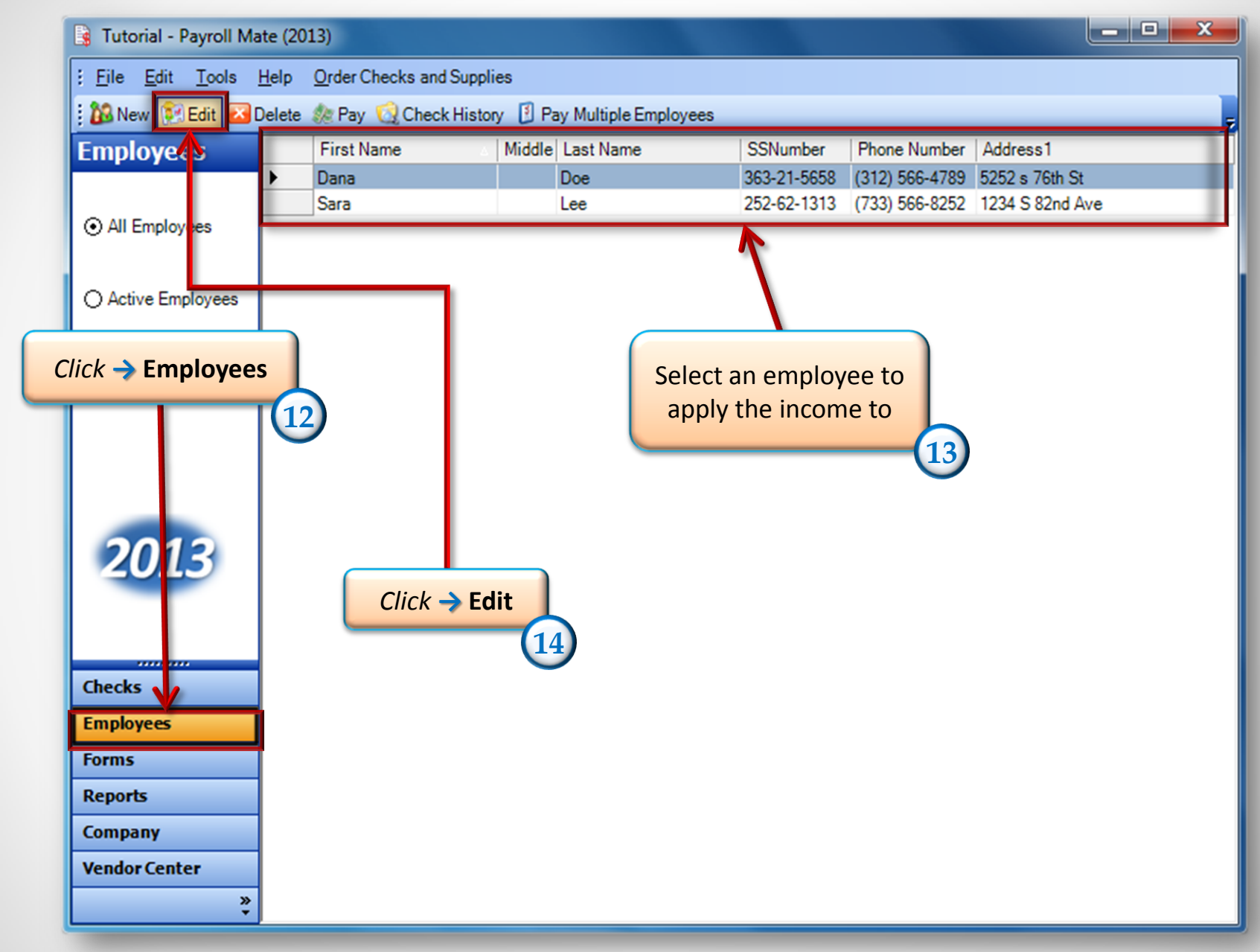

#### • <u>www.PayrollMate.com</u> (800)-507-1992

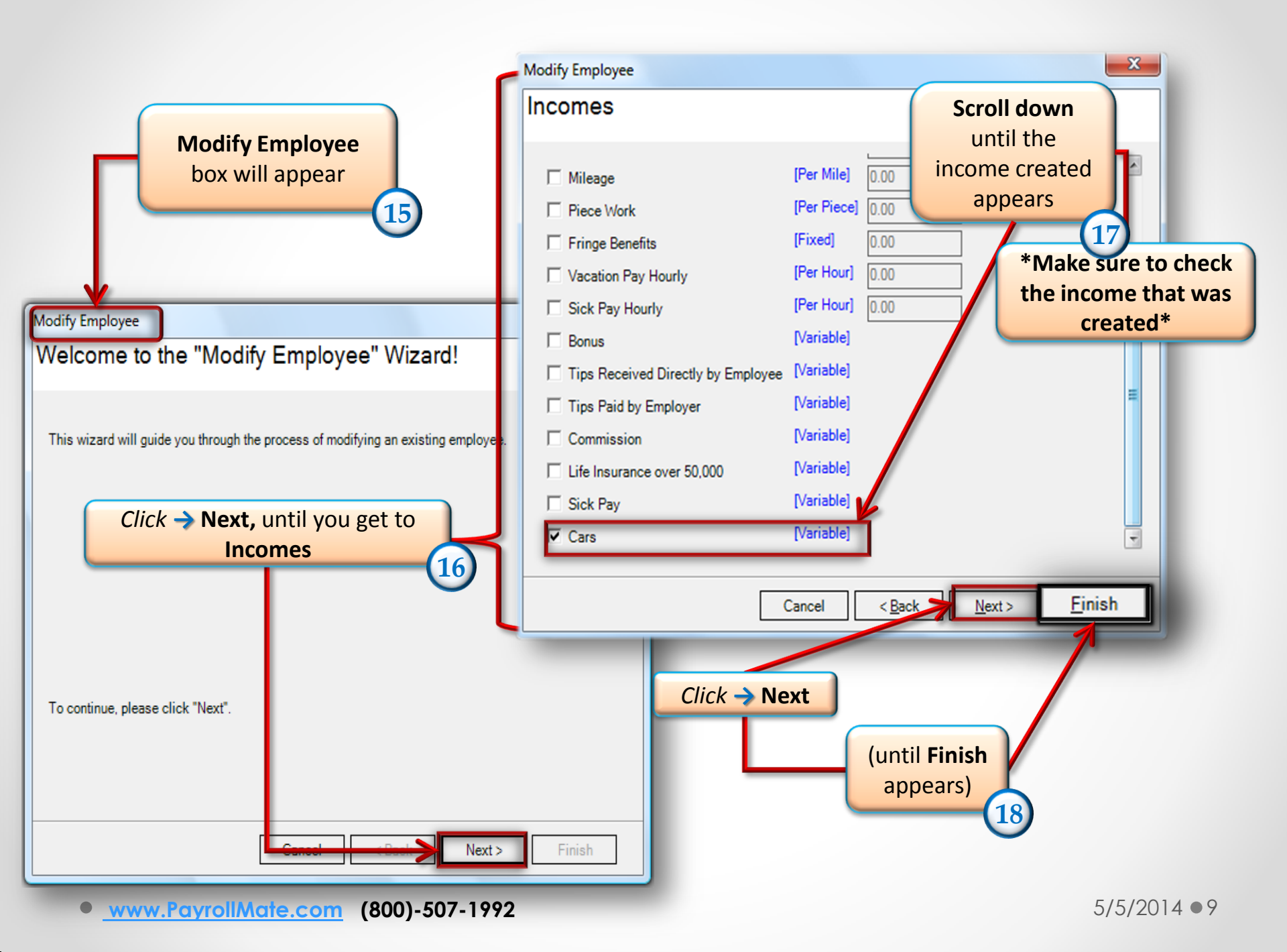

| 🛐 Tutorial - Payroll Mate (2013)                                       |                                                      |               |        |           |             |                |                 |
|------------------------------------------------------------------------|------------------------------------------------------|---------------|--------|-----------|-------------|----------------|-----------------|
| File Edit Tools Help Order Checks and Supplies                         |                                                      |               |        |           |             |                |                 |
| 🗄 🕼 New 🕅 Edit 🖂 Delete 🎄 Pay 🔞 Check History 🔋 Pay Multiple Employees |                                                      |               |        |           |             |                |                 |
| Employees                                                              |                                                      | First Name    | Middle | Last Name | SSNumber    | Phone Number   | Address1        |
|                                                                        | •                                                    | Dana          |        | Doe       | 363-21-5658 | (312) 566-4789 | 5252 s 76th St  |
|                                                                        |                                                      | Sara          |        | Lee       | 252-62-1313 | (733) 566-8252 | 1234 S 82nd Ave |
| O An Employees                                                         |                                                      |               |        |           |             |                |                 |
| 0.045                                                                  |                                                      |               |        |           |             |                |                 |
| Active Employees                                                       |                                                      |               |        |           |             |                |                 |
|                                                                        |                                                      |               |        |           |             |                |                 |
| () Inactive Employees                                                  |                                                      |               |        |           |             |                |                 |
|                                                                        |                                                      |               |        |           |             |                |                 |
|                                                                        |                                                      |               |        |           |             |                |                 |
|                                                                        |                                                      |               |        |           |             |                |                 |
| 2040                                                                   |                                                      |               |        |           |             |                |                 |
| 2013                                                                   |                                                      | 4 A (24 ) I I | •      | 41 •      |             |                |                 |
|                                                                        | After checking the income under one employee, repeat |               |        |           |             |                |                 |
| these steps for each employee the in                                   |                                                      |               |        |           |             | come ap        | plies to*       |
| Checks                                                                 |                                                      |               |        |           |             |                |                 |
| Employees                                                              |                                                      |               |        |           |             |                |                 |
| Forms                                                                  |                                                      |               |        |           |             |                |                 |
| Reports                                                                |                                                      |               |        |           |             |                |                 |
| Company                                                                |                                                      |               |        |           |             |                |                 |
| Vendor Center                                                          |                                                      |               |        |           |             |                |                 |
| venuor center                                                          |                                                      |               |        |           |             |                |                 |
| *                                                                      |                                                      |               |        |           |             |                |                 |

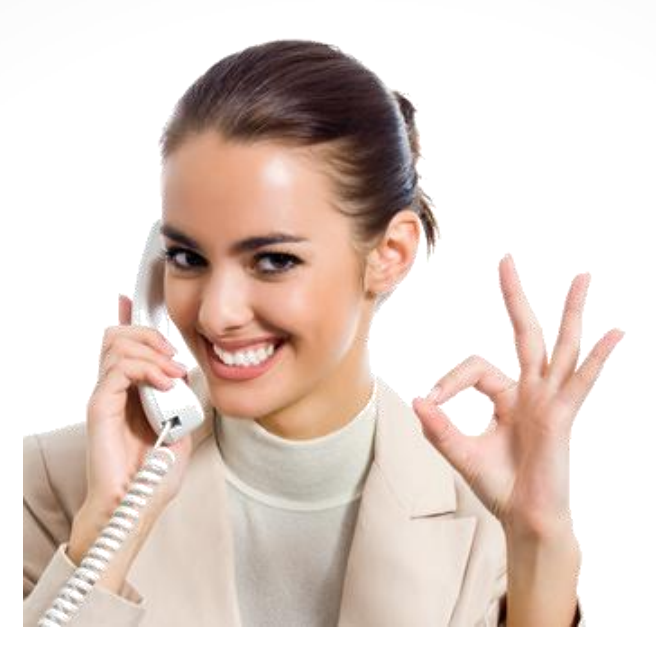

#### Congratulations. An income category has been created!

### www.PayrollMate.com

## 1-800-507-1992